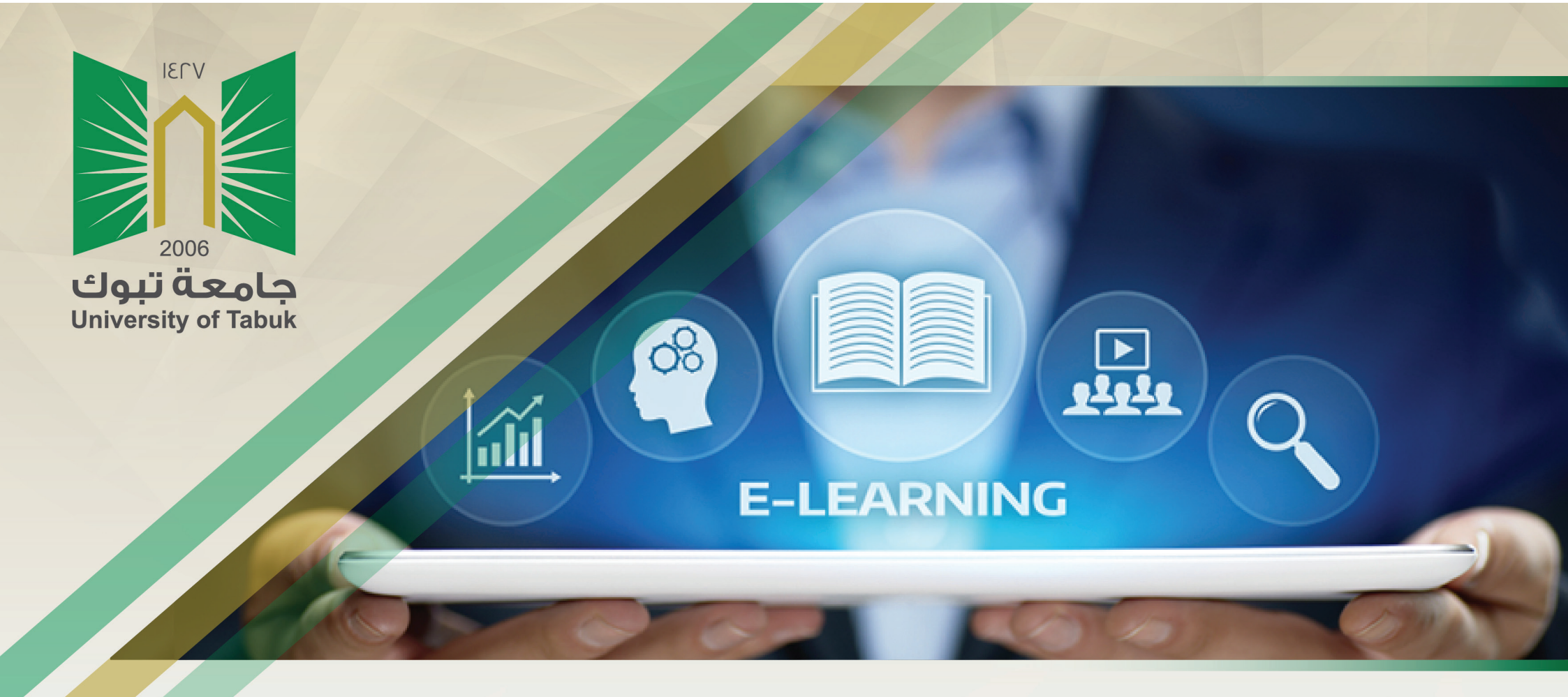

## دليل عضو هيئة التدريس

نظام إدارة التعلم Blackboard

انشاء المجموعات

## انشاء المجموعات

يوفر التعلم التعاوني الكثير من المزايا التي لا يوفرها التعلم التقليدي وقد أوضحت الدراسات أنه عند قيام الطلاب بالعمل معًا كفريق فإنهم يقومون بتنمية السلوك الإيجابي وحل المشكلات بصورة أكثر فاعلية ويشعرون بدرجة أكبر بالإنجاز.

طرق تسجيل المجموعة

يمكنك تسجيل الطلاب في المجموعات بطريقتين ولا يمكن للطلاب إلغاء تسجيل أنفسهم من المجموعات.

– التسجيل اليدوي: يسمح لك بتحديد الطلاب واختيارهم يدوياً في كل مجموعة.

– التسجيل الذاتي: تسمح ميزة التسجيل الذاتي للطلاب بإضافة أنفسهم إلى مجموعة باستخدام خاصية التسجيل.

## طريقة التسجيل اليدوي

من لوحة التحكم اختر المستخدمون والمجموعات.

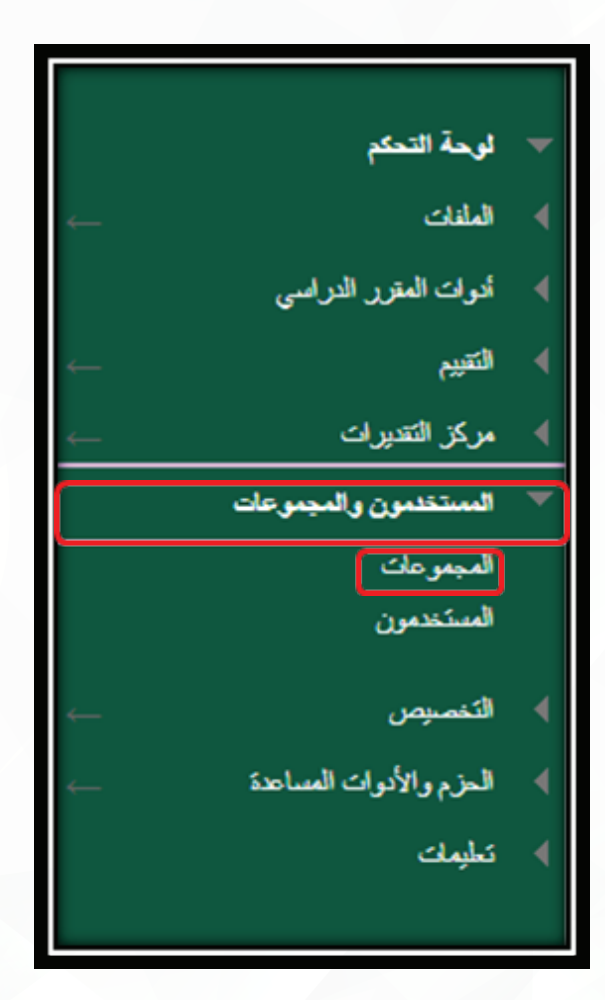

انقر على انشاء واختر تسجيل يدوي

| كافة المبيوعات المعومات المعومات | تعليمات إضافية           | عات المقرر الدراسب لتوفير بيئة تفاعلية عبر الإنترنت.    | المجموعات<br>بمكنك استخدام/اداة مجمو:<br>انشاء بالسيراد |
|----------------------------------|--------------------------|---------------------------------------------------------|---------------------------------------------------------|
|                                  | لم يتم العثور على عناصر. | وحدة المجموعات<br>تاجل ذاتي<br>قاجل عثواني<br>تسجل يذري | مجموعة واحدة<br>تسجل ذتي<br>شجل يدوي                    |

قم بادخال اسم المجموعة والوصف

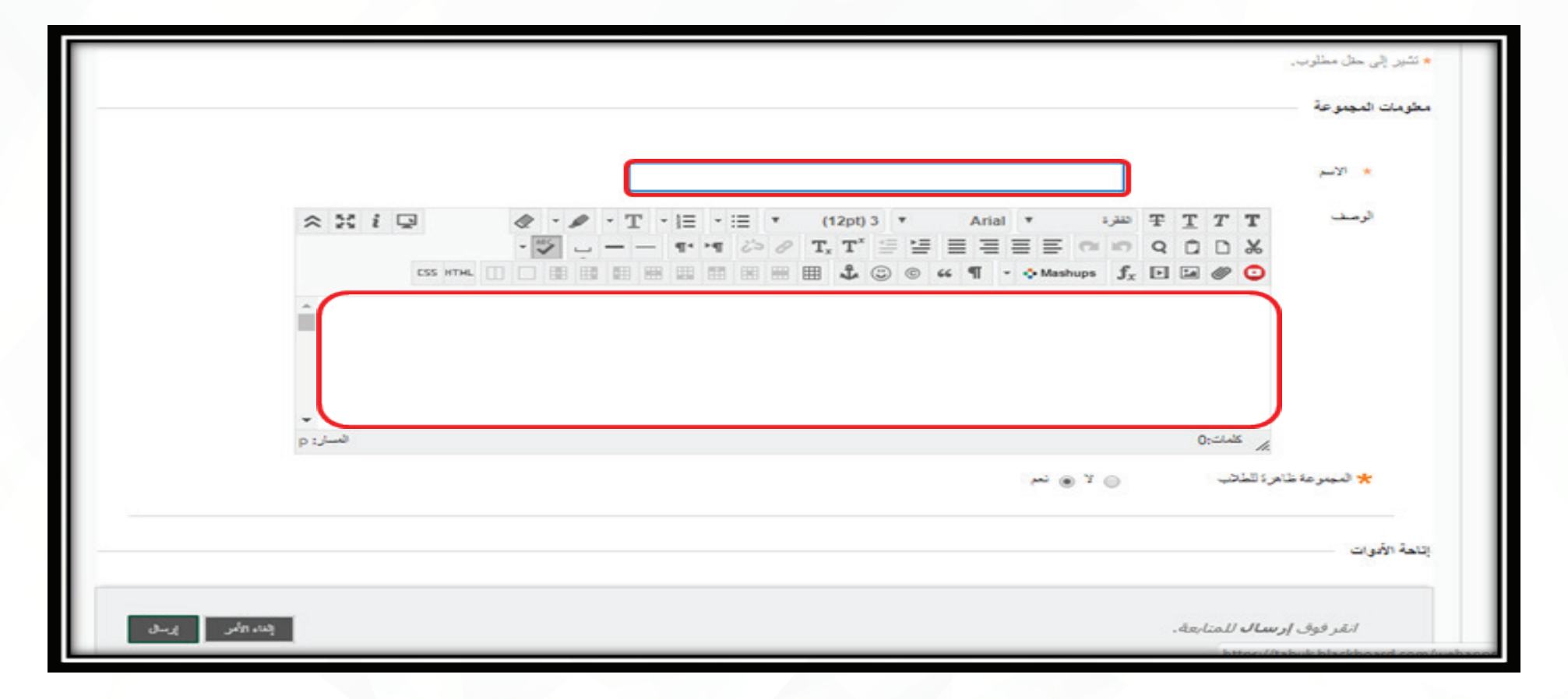

اضغط على اضافة مستخدمين

|                 | إعدادات تخصيص الوحدة التمطية                                                    |
|-----------------|---------------------------------------------------------------------------------|
|                 | السماح لأعضاء المجموعة الأفراد لتخصيص وحدات المجموعة النمطية.<br>الساح بالتغسيص |
|                 | العفرية                                                                         |
|                 | ومنافة مستخدمين<br>لم يتم إحسافة مستخدمين.                                      |
| إلى الأمر إرسال | انقر فوق <b>إرسال</b> للمتابعة.                                                 |

قم باختيار الطلاب الذين ترغب في اضافتهم الى المجموعة وانقر على ارسال

|                   |                                       |                         |                                 | إضافة مستخدمين            |
|-------------------|---------------------------------------|-------------------------|---------------------------------|---------------------------|
|                   |                                       | ن النظر عن الدور.       | الإنتقال 📄 عرض كل السكندمين بغط | يحت: أي ▼ غير فارغ ۲      |
| الدور             |                                       | اسم العائلة             | الإسم الأول                     | اسم المستغدم 📄            |
| طالب              |                                       | в                       | A                               | student1 📗 🕑              |
| طالب -            |                                       | F                       | E                               | student3 🔝 🔽              |
| طالب              |                                       | D                       | с                               | student2 🛐 📄              |
| طالب              | T1_Pr                                 | eviewUser               | Т1                              | teacher01_previewuser 🔝 📄 |
| تحرير التصلح      | مىراً//عنامىر إ <del>ه</del> يار الكل | يتم عرض 1 إلى 4 من 4 عن |                                 |                           |
|                   |                                       |                         |                                 |                           |
|                   |                                       |                         |                                 |                           |
| إلغاء الأمر إرسال |                                       |                         |                                 | إضافة مستغدمين 🙎 🗆        |

تظهر لك رسالة نجاح انشاء المجموعة وتدرج في قائمة المجموعات قم بالضغط على اسم المجموعة للدخول إليها وتصفحها

| نمریر هر: 🚥 🔋    | ا 🗟 رخيع 🗈        | (e)                                       |                   |                                               |                                             |
|------------------|-------------------|-------------------------------------------|-------------------|-----------------------------------------------|---------------------------------------------|
| Θ                |                   |                                           |                   | ئۇبلى                                         | تم يتجاح: تم إنشاء المجموعة المجموعة ا      |
| رمك كل السكمتمين | فة لميمرعك الممر  |                                           | ت. تعليمات إخافية | لمقرر الدراست لتوفير بيئة تفاعلية عبر الإنترن | المجمو عات<br>بمكنك استخدام أداة مجموعات اا |
| إعدادات المجموعة | ئىسدىن            |                                           |                   |                                               | إنشاء 🗸 استيراد                             |
|                  |                   |                                           |                   |                                               | خيازات قەرخان 炎                             |
|                  | متاح              | كسجيل ذاتي                                | الأعضاء المسجلين  | وحدة المجموعات                                | الاسم                                       |
| تعرير اتصلح      | نعم<br>إظهار الكل | لا<br>يَمْ عرض 1 إلى 1 من 1 عنميرًا/مناسر | 0                 | -                                             | مجموعة الأولى<br>الم                        |

تظهر الآن المجموعة المنشأة ، وتستطيع التعديل عليها من خلال النقر على السهم الصغير بجانب اسم المجموعة واختيار تحرير

| تسرس السلمة ا | المجموعة الأولى ()<br>إضافة رمدة ننظية للم<br>العرب<br>المراجع |
|---------------|----------------------------------------------------------------|
|               | خمالص المهموعة<br>رسف المهمرعة<br>أعضاء المهموعة               |
|               |                                                                |
|               |                                                                |

لانشاء مجموعة بطريقة التسجيل الذاتي اختر من تبويب انشاء "تسجيل ذاتي"

| ات کل استخمین   | موعات رحاك الممرد | كافة المو                         | رنت. تعليمات إضافية | عات المقرر الدراسحي لتوفير بيئة تغاعلية عبر الإنت | المجمو عات<br>بمكنك استخدام أداة مجمو: |
|-----------------|-------------------|-----------------------------------|---------------------|---------------------------------------------------|----------------------------------------|
| عدادات المجموعة | ئىسىدىر إ         |                                   |                     |                                                   | إتشاء 🗸 استيراد                        |
|                 |                   |                                   |                     | وحدة المجموعات                                    | مجموعة واحدة                           |
|                 |                   |                                   |                     | ت جيل ذاتى                                        | تسجيل ذاتى                             |
|                 | متاح              | شىجۇل ئاتى                        | الأعضاء المسجلين    | شىجېل عثوانى<br>تىسجېل يدوى                       | شىجىل يدرى                             |
|                 | تعم               | У                                 | 0                   |                                                   | المجموعة الإولى                        |
| رير التصلح      | إظهار الكل        | يمَ عرض 1 إلى 1 من 1 عمرزًا/عناسر |                     |                                                   | ← میارات قدر هن ا                      |

اكتب اسم المجموعة والوصف

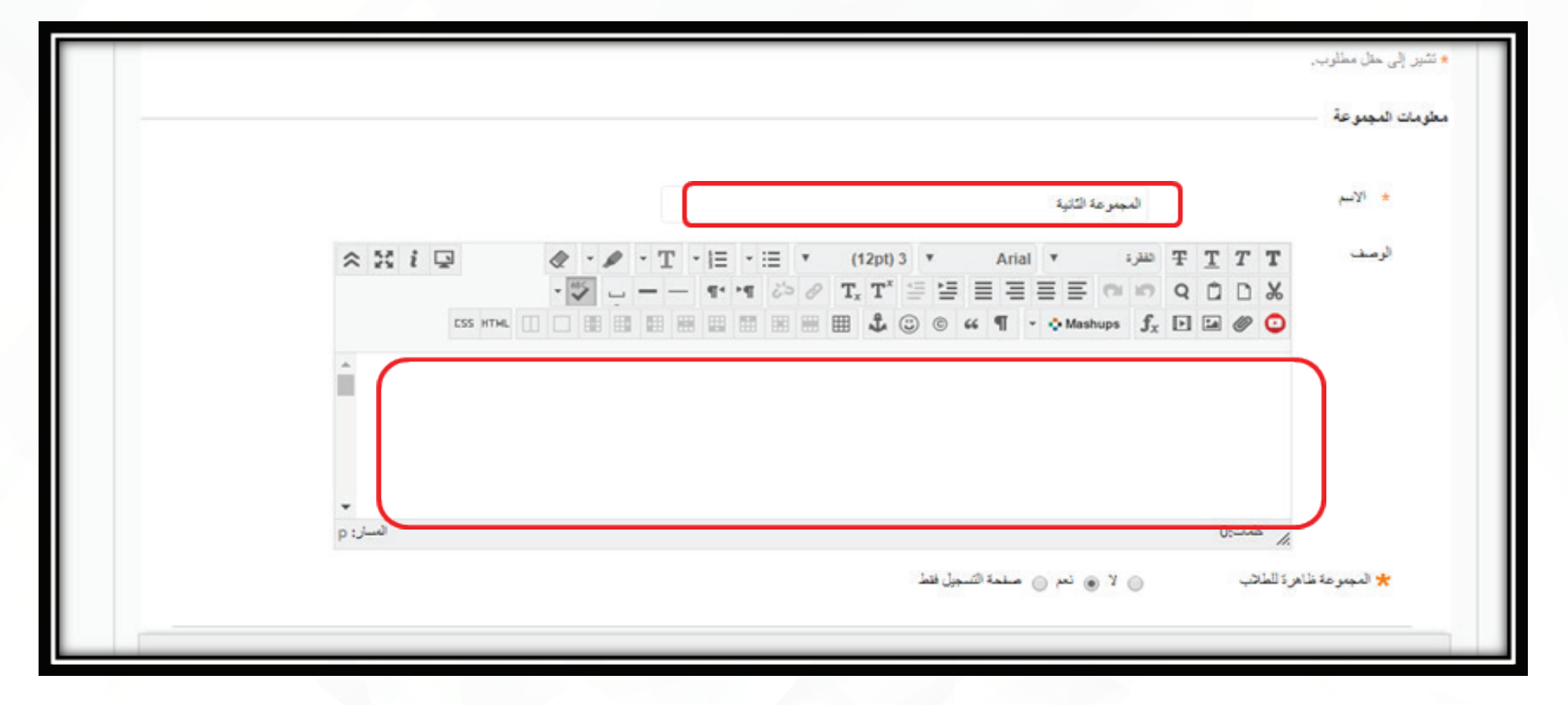

ادخل اسم صفحة التسجيل وحدد العدد الاقصى للطلاب المسموح لهم بالتسجيل واضغط على إرسال

| مات مسجلة السجل T T T T علد ، Atial T Atial T علد ، T - 1 •                                                                                                    | A 10 1 10                       |
|----------------------------------------------------------------------------------------------------|---------------------------------|
|                                                                                                    | ~ ** * **                       |
|                                                                                                    |                                 |
|                                                                                                    | î.                              |
|                                                                                                    | •                               |
|                                                                                                    | P3                              |
|                                                                                                    |                                 |
| سماح للطلاب بالإطلاع على أسماء أعضاء آخرين في إخدى المجموعات قبل تسجيلهم.                                                                                                    |                                 |
| إعرض الأعضاء                                                                                                    |                                 |
| كن أن تظهر صحيفة التسجيل في صفحة سرد المجموعات أو يمكن إضافتها كارتباط من مناطق أخرى، مثل منطقة المحتوى أ<br>رس، يمكنك تطبيق قواعد النشر المُخصص على ارتباط صفحة المحتوى الذي يسمح بتقبيد إتاحة صحيفة التسجيل. | رى أو وحدة التعليم التمطية أو خ |
| ) السماح للطلاب بالتسجيل من مستمة سرد المجموعات.                                                                                                    |                                 |
|                                                                                                    |                                 |